## Store & Forward Quick Tips

**EMV** Application

| Sale Offline: Use this function to process a transaction offline when there is no connection to the host. |                                                                                               |  |
|----------------------------------------------------------------------------------------------------|-----------------------------------------------------------------------------------------------|--|
| Display                                                                                                   | Action                                                                                        |  |
| Idle Menu                                                                                                 | Touch Sale.                                                                                   |  |
| Enter Amount \$0.00                                                                                       | Key amount and press [ENTER].                                                                 |  |
| Terminal May Prompt:<br>Enter Tip Amount Or<br>Press Cancel (X) To<br>Skip                                | Enter tip amount or press<br>Cancel (X) to print a blank tip<br>line.                         |  |
| Terminal May Prompt:<br>Please Enter PIN                                                                  | Key PIN or press [ENTER] to<br>bypass. (If the issuing bank<br>descrift allow PIN bypass, the |  |

|                                                          | transaction will be canceled<br>and a receipt will print).                     |
|----------------------------------------------------------|--------------------------------------------------------------------------------|
| Please Present Card<br>\$0.00                            | Manually key card number if sale was not initiated by an insert, tap or swipe. |
| Host Response                                            | Receipts print.                                                                |
| Authorization<br>Required<br>**Store & Forward<br>Mode** | Press clear to exit.                                                           |

| Auth Pending: Use this function to upload transactions that were processed in offline mode.      |                      |  |
|--------------------------------------------------------------------------------------------------|----------------------|--|
| Display                                                                                          | Action               |  |
| Idle Menu                                                                                        | Touch Other.         |  |
| Gift Card Help<br>More                                                                           | Touch More.          |  |
| Pending Sales                                                                                    | Touch Pending Sales. |  |
| Auth View Print<br>Pending Pending<br>Pending                                                    | Touch Auth Pending.  |  |
| Authorization Status<br>Approved ###<br>Partially Approved<br>###<br>Fail: ###<br>Pend ###<br>Ok | Press clear to exit. |  |

| Print /View Reports: Use this function to print<br>/view various reports |                                                   |  |
|--------------------------------------------------------------------------|---------------------------------------------------|--|
| Display                                                                  | Action                                            |  |
| Idle Menu                                                                | Touch Other.                                      |  |
| Gift Card Help<br>More                                                   | Touch More.                                       |  |
| Pending Sales                                                            | Touch Pending Sales.                              |  |
| Auth View Print<br>Pending Pending<br>Pending                            | Touch desired option and follow terminal prompts. |  |
| Re-Auth View<br>Print                                                    |                                                   |  |
| Failed Failed<br>Failed                                                  |                                                   |  |

## Re-Auth Failed: Use this function to attempt to authorize previously failed transactions.

| Display                                                                                                    | Action                |
|----------------------------------------------------------------------------------------------------|-----------------------|
| Idle Menu                                                                                                    | Touch Other.          |
| Gift Card Help<br>More                                                                                           | Touch More.           |
| Pending Sales                                                                                                    | Touch Pending Sales.  |
| Re-Auth View Print<br>Failed Failed Failed                                                                       | Touch Re-Auth Failed. |
| Transmitting<br>Authorization Status<br>Approved ###<br>Partially Approved<br>###<br>Fail: ###<br>Pend ###<br>Ok | Press clear to exit.  |

| Delete Pending: Use this function to delete transactions that were processed in offline mode.                                                              |                                      |  |
|----------------------------------------------------------------------------------------------------|--------------------------------------|--|
| Display                                                                                                    | Action                               |  |
| Idle Menu                                                                                                    | Touch Other.                         |  |
| Gift Card Help<br>More                                                                                                    | Touch More.                          |  |
| Pending Sales                                                                                                    | Touch Pending Sales.                 |  |
| Auth View Print<br>Pending Pending<br>Pending                                                                                                    | Touch View Pending.                  |  |
| Enter Transaction SEQ<br># from Receipt                                                                                                    | Key sequence number and press Enter. |  |
| VS Sale<br>Amount \$0.00<br>Date MM/DD<br>Time HH:MM:SS<br>**Authorization<br>Required**<br>SF Mode: Pending<br>Card #<br>XXXXXXX0019<br>Prev Options Next | Touch Options.                       |  |
| Reprint Auth Delete<br>Trans Trans                                                                                                    | Touch Delete Trans.                  |  |
| Are you sure you want<br>to delete the<br>transaction?<br>No Yes                                                                                           | Touch Yes.                           |  |

| Settle: Use this function to add the tip amount to a transaction that is in the current batch.                |                                                   |  |
|----------------------------------------------------------------------------------------------------|---------------------------------------------------|--|
| Display                                                                                                    | Action                                            |  |
| Idle Menu                                                                                                    | Touch Other.                                      |  |
| Enter Tips Reports<br>Close Batch                                                                             | Touch Close Batch.                                |  |
| Sales ### \$0.00   Refunds ### \$0.00   Totals ### \$0.00   Tips ### \$0.00   Cashback ### \$0.00   Cancel Ok | Touch Ok to confirm close.                        |  |
| Dialing                                                                                                    | Terminal communicates with the host for approval. |  |
| Batch Close Complete                                                                                          | Press clear to exit.                              |  |

## Store and Forward Mode:

This feature must be set in the terminal profile managed by the terminal help desk.

**Not Allowed** – Store and Forward cannot be enabled while in the mode.

**Stay Offline** – Terminal will only process in the offline mode. **Offline On Demand** – Terminal goes into Store and Forward mode when signal is low or there is no coverage.

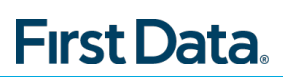